## logitech

## ロジクール プレゼンテーション ソフトウェア サイレントインストール ガイド (Mac用)

はじめに

0

ロジクール プレゼンテーション ソフトウェアによって、Spotlightプレゼンテーションリモコンの構成とコントロールを行い、複数ユーザー向 けにリモートでサイレントにインストールすることができます。ロジクール プレゼンテーション ソフトウェアはここでダウンロードできます。

ロジクール プレゼンテーション アプリケーションとそのファイル(Apple Remote Desktopや多数の市販ITパッケージなど)のインストールにはいくつかの方法があります。 これらは基本的にすべて同じ方法を利用します:SSHリモートアクセスシステムを使用してターゲットの Macintoshにログインし、インストーラーパッケージをダウンロードしてから、適切な引数と共に実行します 例

以下は、スクリプト例と注釈です。

1. zipファイルをターゲットシステムにコピーし、それを一時的な場所に置きます:

scp LogiPresentation\_Silent\_Installer\_1.40.62.zip admin@target:/Users/Shared/LogiPrese ntation\_Silent\_Installer\_1.40.62.zip

2. それから管理ユーザーパスワードを入力する必要があります:

## admin\_password

3. ターゲットシステムにログインし、インストーラーを実行します:

ssh admin@target

4. 度管理ユーザーのパスワードを再入力します:

admin\_password

5. 前の手順でインストーラーが置かれたディレクトリに変更します:

cd /Users/Shared

6. 保存したファイルを解凍し、インストーラーバンドルを取得します:

unzip LogiPresentation\_Silent\_Installer\_1.40.62.zip

7. インストーラを実行します。これは、ルート権限で行う必要があります:

sudo "/Users/Shared/LogiPresentation Silent Installer.app/Contents/MacOS/LogiPresentation Silent Installer" --silent NO -autoupdate YES --analytics YES

8. アップグレードした権限を管理パスワードで認証します:

admin\_password

9. インストールが完了したら、以下のコマンドでインストーラーファイルを削除します:

rm -rf "/Users/Shared/LogiPresentation Silent Installer.app" rm LogiPresentation\_Silent\_Installer\_1.40.62.zip

10. 最後に、ターゲットのSSHセッションを終了します:

exit

## ХŦ

上記のスクリプトシーケンスでは、パスワードの扱いに十分注意することが重要です。 他者に公開されないようにパスワードを扱う必要があります。 たとえば、ラインがスクリプトにパッケージ化されている場合、スクリプトを実行するためにコマンドラインで 渡される引数(管理者名やパスワードなど)は、psコマンド(現在実行中のプロセスをリストアップす るために使用される)で表示されます。

Apple Remote Accessを使用して、プロセス全体を簡素化することができます。 ターゲットシステムをARD(マシンの管理者認証情報も安全な環境で保存する)に追加した後、「コ ピー」画面を使ってzipファイルをターゲットシステムの一時的な場所にコピーする必要があります。 それから「UNIX」画面で、上記のコマンドラインを使って、ロジクール プレゼンテーション アプリケーションを解凍してインストールします。 必ず「ユーザー」アイテムを選択し、管理者のユーザー名を入力します。

最後に、上記のように追加のUNIXコマンドラインを実行して、インストーラーファイルを削除することができます。

Macインストーラーの応答情報:

- システムバージョンが10.10(Yosemite)よりも古い場合、インストーラーは以下を返します:
  「必要なシステムバージョンはmacOS 10.10以降です。ターゲットのバージョン: XX.YY」
  その後ステータス1で終了します。
- インストールバージョンが、現在インストールされているバージョンよりも古い場合、インストーラーは 以下を返します:
   「より新しいバージョンのLogiPresentationがすでにこのシステムにインストールされています。」
   「インストールバージョン: 1.2.333、既存のバージョン: 1.2.334」
   その後ステータス2で終了します。
- インストールコマンドが無効、または無効なパラメータがある場合、あるいは コマンドラインに--helpコマンドが含まれている場合、インストーラーは以下を返します: 「使用方法:pathstring」 (pathstringにはコマンドパスが含まれます)
   "--サイレントオプション YES:レシーバーが接続されるまでUIを無効にします。NO:UIが表示されます
   "--分析オプション - YES:分析を有効にします。NO:無効にします
   "--自動更新オプション - YES:更新の確認を有効にします。NO:確認を無効にします
   " --help - この使用情報が表示されます
   その後、ステータス5で終了します。

- Appleインストーラーがパッケージをインストールできない場合、インストーラーは以下を返します: 「インストーラーはLogiPresentationをインストールできませんでした。」
   Appleインストーラーが返した値のステータスが返ります。
- 最後に、アプリケーションがインストールされると、テキストなしでステータス0が返ります。